【IEL Online】の「学認」でのアクセス例

※学認でのアクセスは、現在契約しているリソースの内、学認対応可能なもの限定です。

付属図書館ホームページ ⇒ データベースガイド ⇒ IEL Online

・キャンパス内からアクセスする時は「IEL Online」の文字の上をクリックする。

・自宅など学外からアクセスする時は「→学認でのアクセスはこちら」をクリックする。

|    | Engineers]                                                                 | <b>す</b> 。                                                               |                               |   |
|----|----------------------------------------------------------------------------|--------------------------------------------------------------------------|-------------------------------|---|
| 76 | <u>IEL Online</u><br><u>→学認でのアクセスはこちら</u><br>[IEEE/IET Electronic Library] | IEEE(米国電気電子学会)/IET(英国電気工<br>学会)発行の雑誌・会議録の本文や工業規格<br>を見ることができます。(1988年以降) | 同時接続50名<br><u>Help</u><br>VPN |   |
|    | 2 行目の文字の上(→学認でのアクセスは                                                       |                                                                          | ?スはこちら)をクリッ                   | ク |

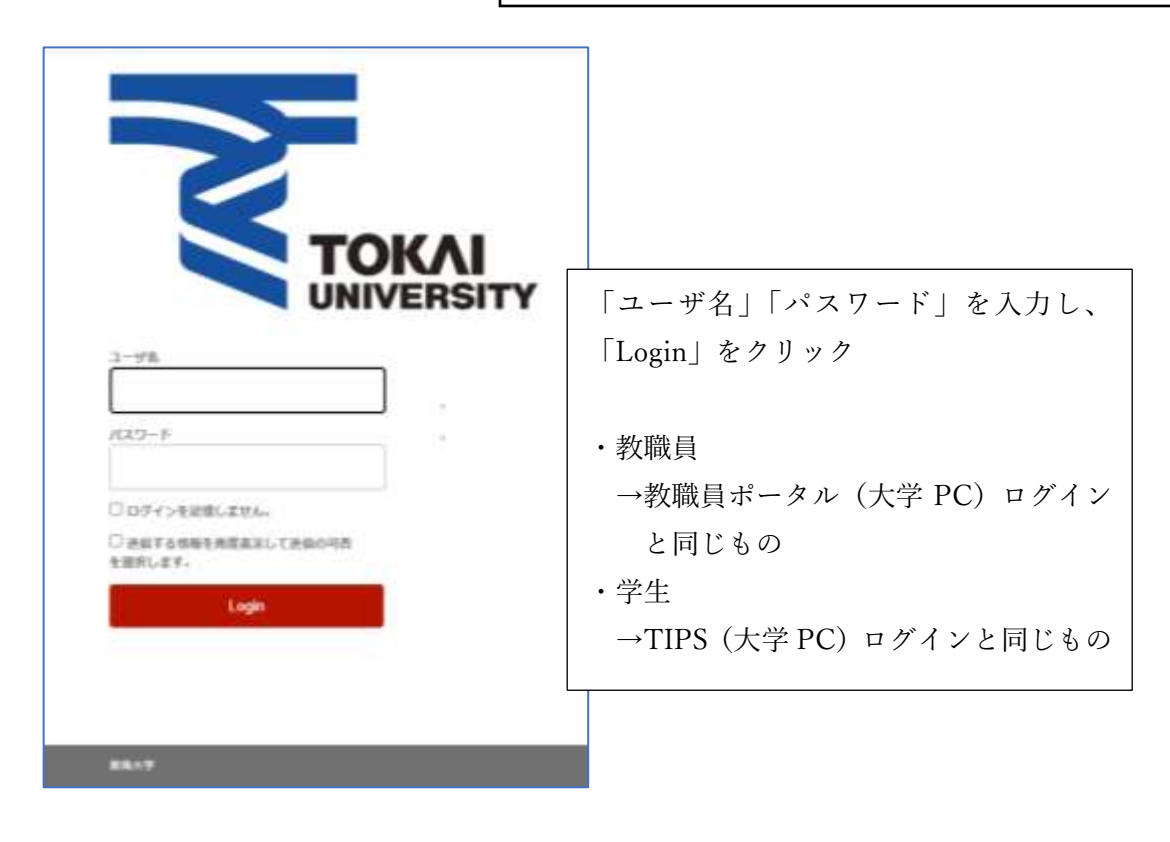

IEEE のトップ画面が表示されたら OK

| Allored Annotation ( Marcaller & Annotation)                                                                                                    | Sanatar   Land Landarian ( Manana ( Manana ) |
|----------------------------------------------------------------------------------------------------|----------------------------------------------|
| EEE XpAore* Browne Wy bettings V help V Provide International Control of the Control of the Cont     | ♦iEEE                                        |
| Advancing Technology for<br>warm 6,206,047 mm                                                                                                    | r Humanity                                   |
| **                                                                                                    | <u>e.</u>                                    |
| ADVANCED BRAACHT KET BRAA                                                                                                    | Dest                                         |
| IEEE Climate Change Collection                                                                                                    | A                                            |
| As the world largest operation of acchinal professionan, KCC a sequery peritorent to help operate the world as<br>scattering are before a professional in addressing the second, origing people, and adapting is shown through<br>the scattering are scattering as a second second seco |                                              |
|                                                                                                    |                                              |
| COMPACTING IN ACCOUNT AND ALL RADOUTS IN TRANSMITTING ACCOUNTS AND A DECISION AND A DECISION AND     | ETRETATION COTS                              |